تم تحميل وعرض المادة من

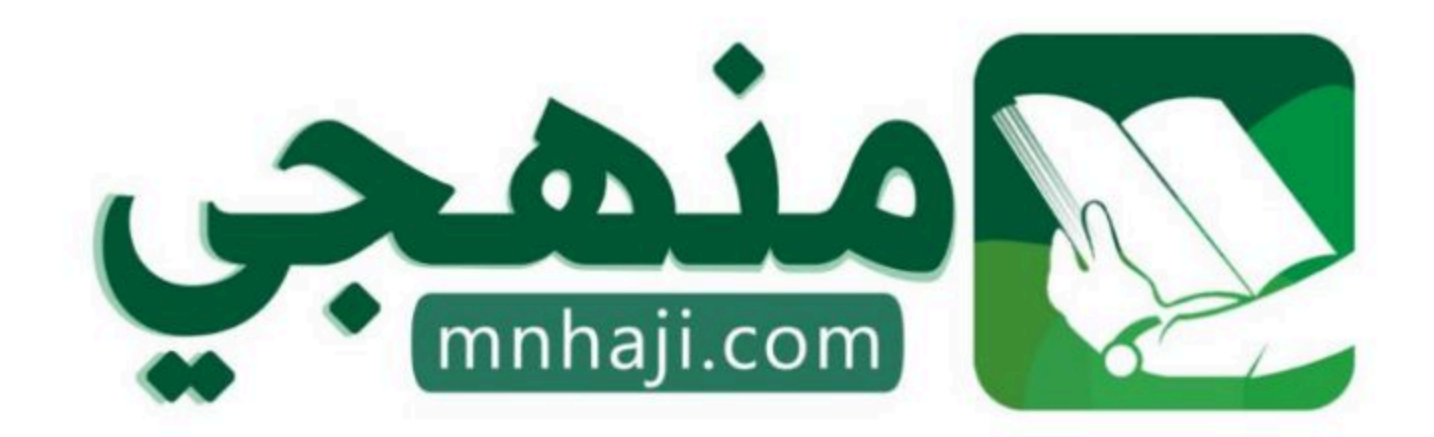

موقع منهجي منصة تعليمية توفر كل ما يحتاجه المعلم والطالب من حلول الكتب الدراسية وشرح للدروس بأسلوب مبسط لكافة المراحل التعليمية وتوازيع المناهج وتحاضير وملخصات ونماذج اختبارات وأوراق عمل جاهزة للطباعة والتحميل بشكل مجانى

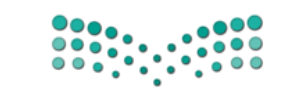

ورقة عمل

الصف / الخامس والسادس الابتدائي

عنوان الدرس / أجهزة الحاسب

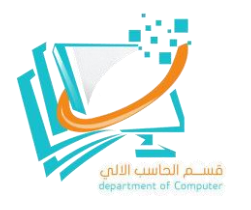

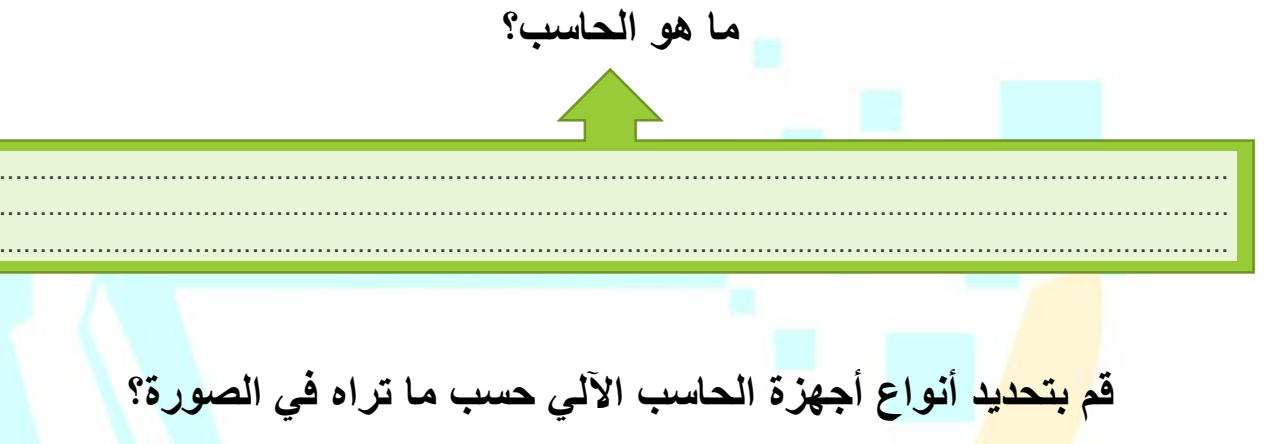

| <mark></mark> | <br> | / |  |
|---------------|------|---|--|

| + Educati<br>1444 | cr.   | أدوات الحاسب التفاعلية                                        |  |
|-------------------|-------|---------------------------------------------------------------|--|
| خطأ               | صحيحة | حدد الجملة الصحيحة والجملة الخطأ فيما يلي:                    |  |
|                   |       | 1. كرة التتبع تبدو مثل الفأرة المقلوبة.                       |  |
|                   |       | 2. نظارات الواقع الإفتراضي تُستخدم قلمًا للتفاعل معها.        |  |
|                   |       | 3. قفازات الواقع الافتراضي هي نوع من أجهزة التحكم في الألعاب. |  |
|                   |       | 4. عجلة القيادة تُعتبر شكل خاص من لوحة الألعاب.               |  |
|                   |       | 5. جهاز نيئتندو وي (Nintendo Wii) يبدو كأنه قفاز بسيط.        |  |
|                   |       | 6. لا يمكن العثور على لوحات اللمس في أجهزة الحاسب المحمولة.   |  |
|                   |       | 7. عصا التحكم تُعتبر وحدة تحكم شائعة في الألعاب.              |  |

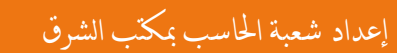

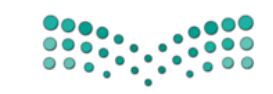

ورقة عمل

الصف / الخامس والسادس الابتدائي

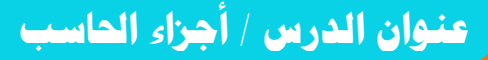

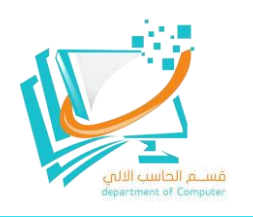

قم بكتابة أجزاء الحاسب الآلي على المربعات الخالية في الصورة؟

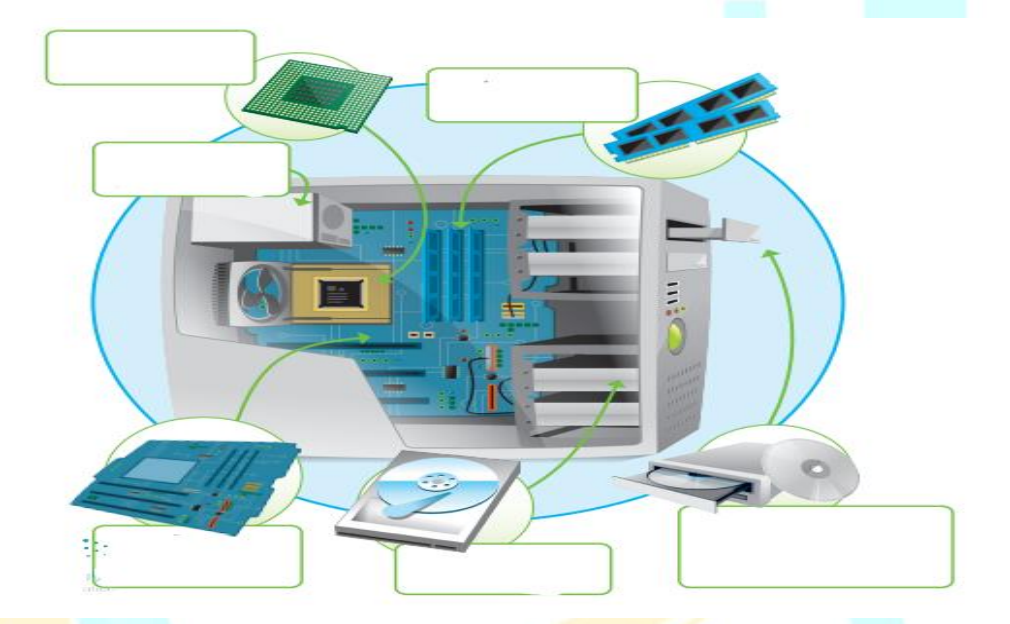

قم بكتابة نوع الجهاز المناسب (جهاز إدخال أو جهاز إخراج أو جهاز تخزين) أسفل كل صورة؟

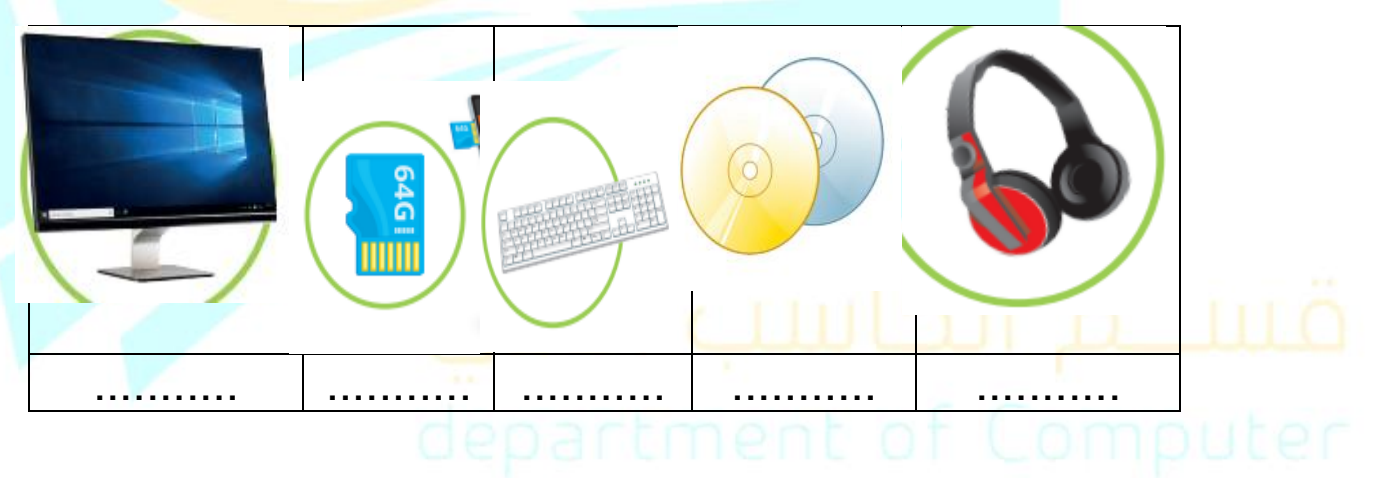

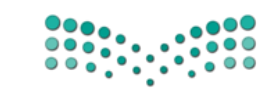

ورقة عمل

الصف / الخامس والسادس الابتدائي

عنوان الدرس / اللفات والمجلدات

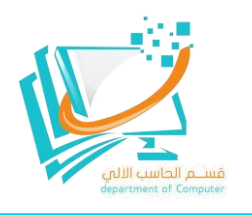

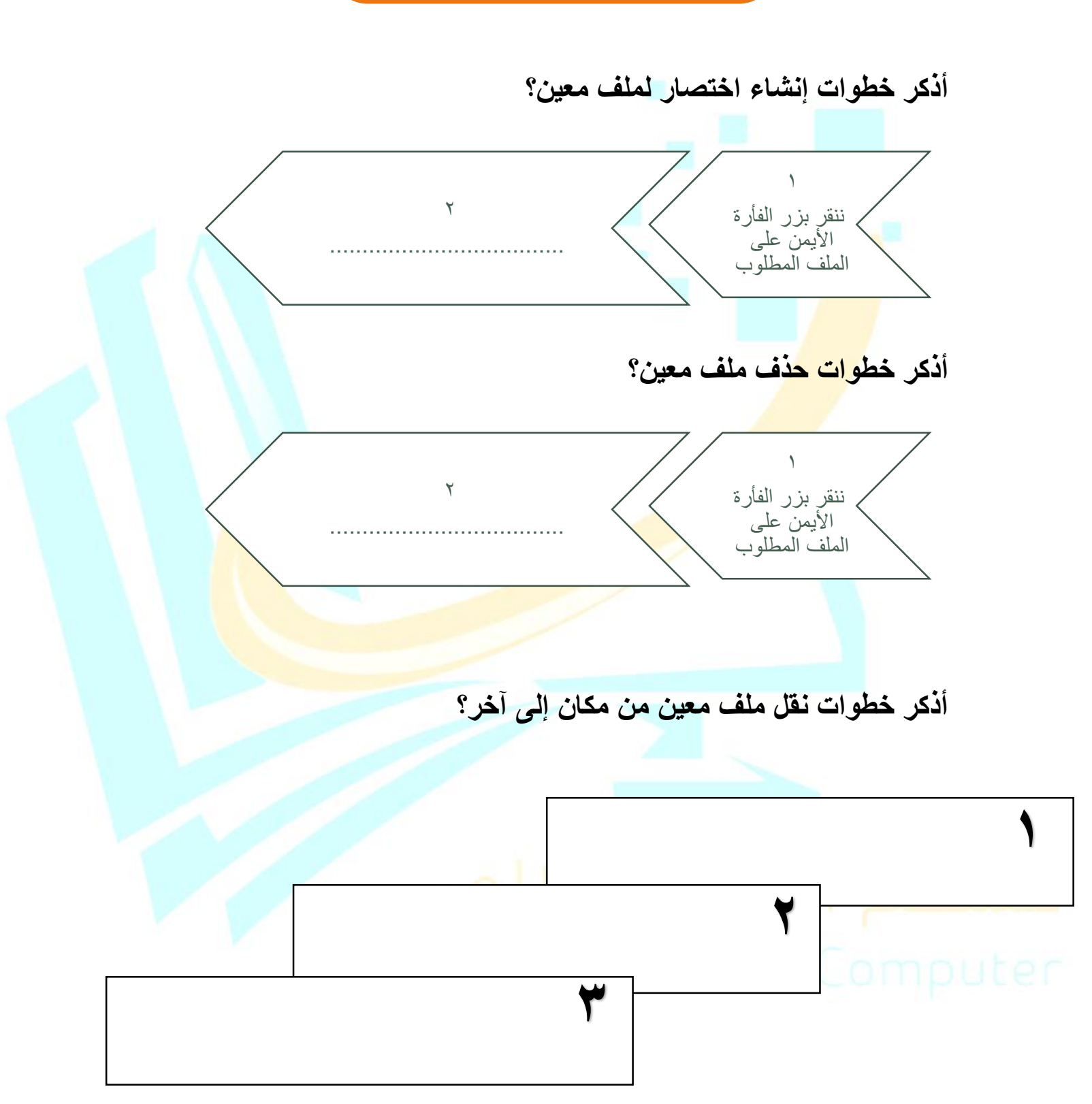

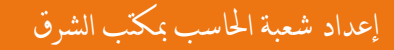

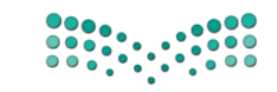

ورقة عمل

الصف / الخامس

عنوان الدرس / الصور والرسومات

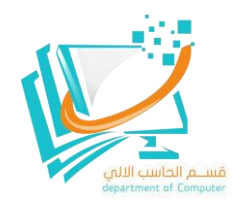

السؤال الأول : صل فقرات العمود ( أ ) بما يناسبها من فقرات العمود ( ب ) :

| العمود ( ب ) | العمود ( أ )                                                                                              |
|--------------|----------------------------------------------------------------------------------------------------|
| الموضع<br>ب  | <ul> <li>١- يمكن إضافة الصور و الرسومات في المستند من علامة تبويب</li> </ul>                              |
| إدراج        | ٢- لتعديل الصور نضغط على الصورة ثم نضعط علامة تبويب                                                       |
| تنسيق        | ٣- لتحديد الموضع الصحيح للصورة في المستند ( أعلى أو أسفل ) يتم من خلال اختيار                             |
| أشيكان       | ٤- للتحكم بكيفية ظهور النص حول الصورة في المستند يتم من خلال اختيار                                       |
| التعاف       | <ul> <li>و- لإضافة الدوائر والمثلثات والأسهم في المستند يتم من خلال علامة تبويب إدراج ثم نختار</li> </ul> |
|              | السؤال الثاني : ضع علامة ( √ ) أو علامة (×) أمام العبارات التالية :                                       |

٢- الصور عبر الإنترنت محمية بحقوق الطبع والنشر مثل الصور المعلقة في المعرض الفني ولهذا السبب يجب أن تنسب مصادرك دائمًا.

۳- لا يمكننا إضافة الصور من الإنترنت داخل المستند.

٤- من أمثلة برامج معالجة المستندات الغير مجانية هو برنامج مايكروسوفت وورد.

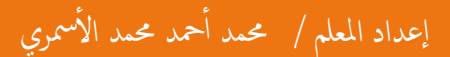

إشراف قسم الحاسب الآلي بتعليم جدة - بنين

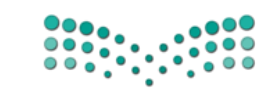

ورقة عمل

الصف / الخامس

عنوان الدرس / التنسيق المتقدم

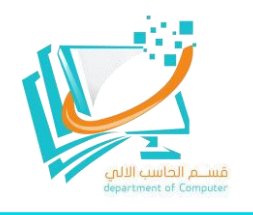

السؤال الأول : صل فقرات العمود ( أ ) بما يناسبها من فقرات العمود ( ب ) :

| العمود ( ب ) | العمود ( أ )                                                                                                    |
|--------------|----------------------------------------------------------------------------------------------------|
| Delete       | <ul> <li>١- إذا اردنا حذف كلمة أو جملة فأننا نقوم بتحديد النص ثم نضغط في لوحة</li> <li>المفاتيح على مفتاح</li> </ul>                               |
| - 1=         | <ul> <li>٢- لكتابة الحروف الكبيرة في اللغة الإنجليزية فأننا نضغط في لوحة المفاتيح على</li> <li>مفتاح</li> </ul>                                    |
| Caps Lock    | <ul> <li>٣- لتغيير المسافة بين الأسطر في الفقرات فأننا نضغط على زر تباعد الأسطر في</li> <li>مجموعة فقرة ويرمز له بالرمز</li> </ul>                 |
| <b>T</b>     | <ul> <li>٤- لتطبيق المسافة البادئة للفقرة فأننا نضع المؤشر في الفقرة ثم نذهب لمجموعة<br/>فقرة ونختار رمز زيادة أو انقاص المسافة البادئة</li> </ul> |
| ≣€ ≣€        | <ul> <li>و لإظهار وإخفاء الأحرف الغير قابلة للطباعة فأننا نذهب لمجموعة فقرة ثم نختار<br/>الرمز</li> </ul>                                          |
| Tab 🖛        | <ul> <li>٦- من الأحرف الغير قابلة للطباعة هي ( ) و تشير إلى أن المستخدم قام</li> <li>بالضغط على مفتاح →</li> </ul>                                 |
| Space bar    | <ul> <li>٧- من الأحرف الغير قابلة للطباعة هي ( ) و تشير إلى أن المستخدم قام</li> <li>بالضغط على مفتاح</li> </ul>                                   |

إعداد المعلم / محمد أحمد محمد الأسمري

إشراف قسم الحاسب الآلي بتعليم جدة - بنين

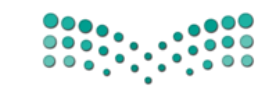

ورقة عمل

الصف / الخامس والسادس الابتدائى

عنوان الدرس / إدراج الرسوم التوضيحية

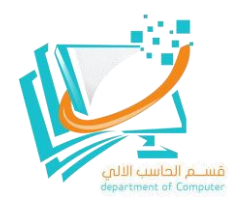

لإدراج رسم توضيحي يجب علينا أن نتبع الخطوات التالية:

لإدراج رسم توضيحي SmartArt: > اضغط على المكان الذي تريد إدراج الرسم فيه. > من علامة تبويب إدراج (Insert)، ومن مجموعة رسومات توضيحية (Illustrations)، اضغط على > من الجزء الأيسر، اختر الكل (All). 2 > اضغط على قائمة الصندوق العمودي (Vertical Box List). 3 > اضغط على موافق (OK). 🕑

## 2 قم بكتابة نوع الرسم التوضيحي المناسب أمام كلاً من التعريفات التالية:

| تُستخدم لإظهار الخطوات أو العناصر المتسلسلة أو غير المتسلسلة.<br>(مثال: النقاط الرئيسة في العرض التقديمي) |                  |
|----------------------------------------------------------------------------------------------------|------------------|
| يستخدم لعرض خطوات عملية أو جدولًا زمنيًا لسير عمل معين.                                                   | لکرکر)           |
| (مثال: خطوات إنتاج المنتج)                                                                                | معالجة (Process) |
| يُستخدم لتمثيل تسلسل متواصل لعدة مراحل أو مهام أو أحداث في تتابع<br>دائري. (مثال: دورة الماء في الطبيعة)  |                  |
| يُستخدم لإظهار معلومات متسلسلة بشكلٍ هرمي أو لإعداد تقرير عن هيكل                                         | ل                |
| تنظيمي. (مثال: شجرة عائلية)                                                                               | هيکي (Hierarchy) |

| تُستخدم للمقارنة أو لعرض العلاقة بين فكرتين.<br>(مثال: عرض العلاقة ما بين التلوث و ارتفاع درجة حرارة الأرض) |                 |
|----------------------------------------------------------------------------------------------------|-----------------|
| تُستخدم لإظهار العلاقة بين الجزء والكل.<br>(مثال: عرض الأجزاء المختلفة للسيارة وعلاقتها بها)                | مصفوفة (Matrix) |
| يُستخدم لإظهار العلاقات النسبية أو المتداخلة أو الهرمية.<br>(مثال: هرم غذائي)                               |                 |

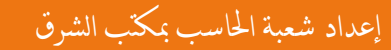

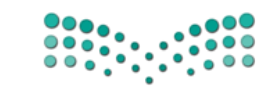

ورقة عمل

الصف / الخامس والسادس الابتدائى

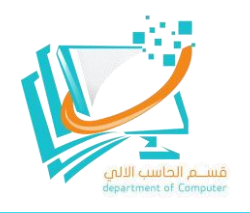

عنوان الدرس / التنسيق المتقدم

- حذف النص المحدد تعلمت سابقًا أنه يمكنك حذف كلمة أو جملة كاملة، بتحديد النص الذي تريده ثم حذفه باستخدام مفتاح Delete، أيضًا يمكنك الحذف بالضغط على مفتاح
- 2 كتابة الحروف الكبيرة في اللغة الإنجليزية ويمكنك استخدام مفتاح ......لكتابة هذه الأحرف الكبيرة، حيث يعتبر .....مفتاح تبديل على لوحة مفاتيح الحاسب عند الكتابة باللغة الإنجليزية.

لعن الصورة التالية، قم برسم دائرة حول الأيقونة الخاصة بتغيير تباعد الأسطر؟

| =← =- | $\rightarrow$ $-\frac{1}{a}$ $\sim$ $-\frac{1}{a}$ $\sim$ $-\frac{1}{a}$ |
|-------|--------------------------------------------------------------------------|
| ~ ‡   |                                                                          |
| ¶≜↓   | ~ 🕂 ~ 🖑 >¶ ¶<                                                            |
|       | فقرة                                                                     |

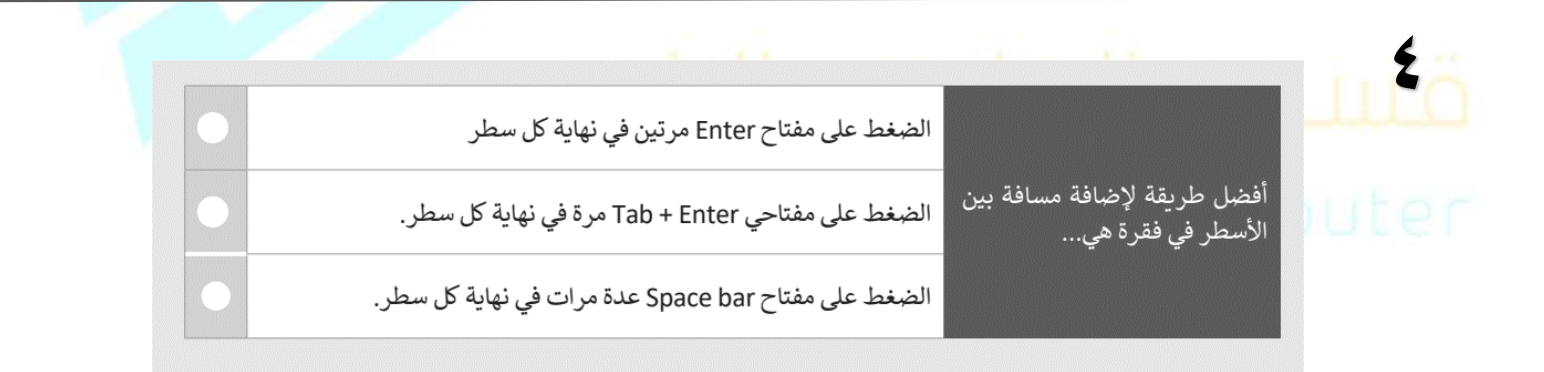

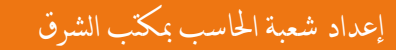

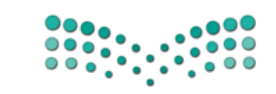

ورقة عمل

الصف / الخامس والسادس الابتدائى

عنوان الدرس / التعامل مع المستندات

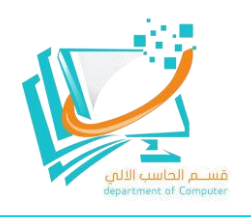

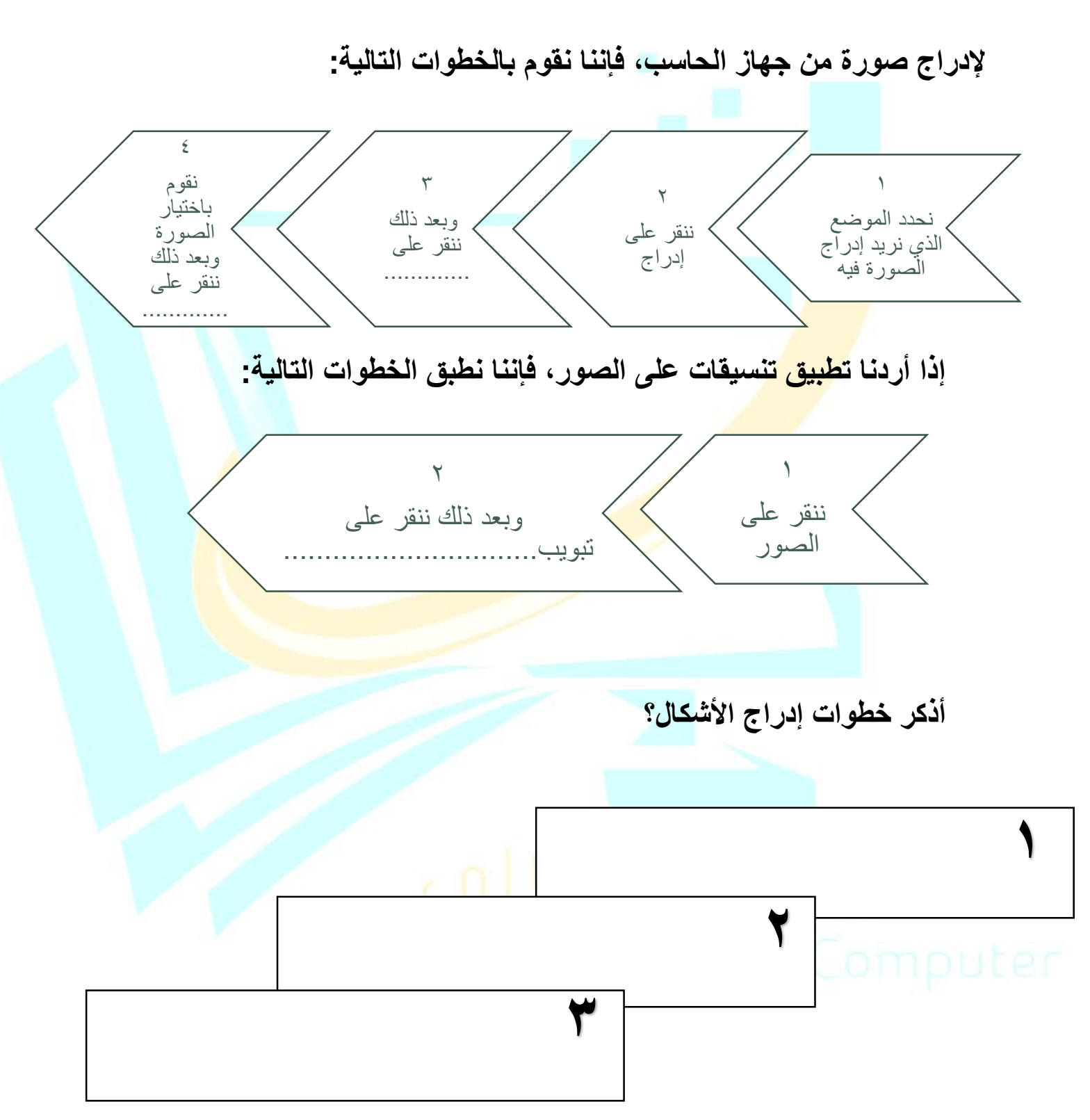

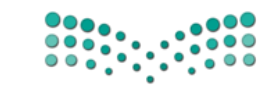

ورقة عمل

الصف / الخامس والسادس الابتدائي

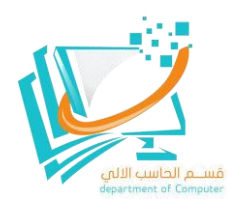

عنوان الدرس /التدقيق والطباعة

كيف نقوم بتدقيق النصوص؟

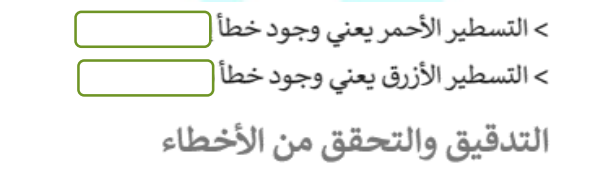

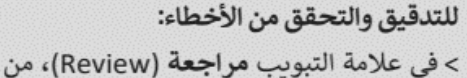

ي مجموعة تدقيق (Proofing)، اضغط على مجموعة (أو اضغط على ٢٦).

> سيظهر جزء المحرر (Editor) بالكلمات غير الصحيحة. 2

> > اضغط على ( وستظهر اقتراحات وخيارات أخرى. 3

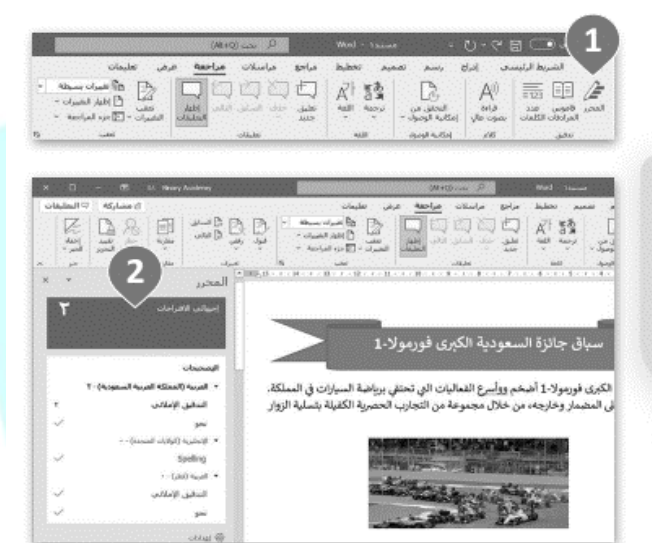

#### خطوات طباعة ملف:

2

#### الطباعة من الجيد أن ترى عملك على الشاشة ولكن في بعض الأحيان قد تحتاجه طىاعة مطبوعًا على ورق. 음 الطابعة لطباعة ملف: nter Jaka 🔊 > في علامة التبويب ملف (File)، اضغط على إعدادات (Print) 1 أو اضغط على 🖣 + 📭. > يمكنك معاينة الطباعة على الجانب الأيسر من الشاشة، أي مشاهدة كيفية ظهور المستند عند طباعته. 2 نتراست ال 1,τ,τ > يمكنك تغيير إعدادات الطباعة المختلفة من الجانب الأيمن www Si للشاشة. 3 ne olaul 🗋 Letter

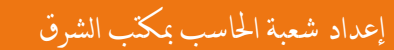

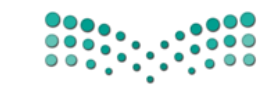

ورقة عمل

الصف / الخامس والسادس الابتدائي

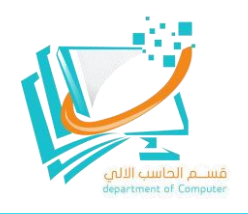

عنوان الدرس /كيفية تصميم برنامج

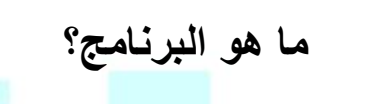

# 2

٣

|                  | 0             |          |  |
|------------------|---------------|----------|--|
|                  |               |          |  |
| all la continuel | خما وارت از ه | 1010-221 |  |

خطوات انشاء درنام

| أولًا: قبل أن تبدأ بتصميم البرنامج<br>يجب عليك أن | • |  | تحويل الخطوات إلى تعليمات<br>باستخدام المقاطع البرمجية. |
|---------------------------------------------------|---|--|---------------------------------------------------------|
| ثانيًا: يجب عليك                                  | • |  | إيجاد الخطوات اللازمة لحل<br>لإنشاء الخوارزمية.         |
| أخيرًا: عليك القيام ب                             |   |  | تفهم المشكلة التي تعالجها ا                             |

ب برمجية

بارات التالية بما يناسبها:

المشكلة

لکي تکون

.....

| أنواع الأشكال        | 1                      |                   |
|----------------------|------------------------|-------------------|
| صل کل و              | لأشكال المخطط الانسياد | ي بالشكل المناسب: |
| تمييز نهاية العمليات | •                      | •                 |
| اتخاذ قرار           | •                      |                   |
| إدخال بيانات         | •                      |                   |
| تنفيذ الحسابات       | •                      | •                 |

إعداد شعبة الحاسب بمكتب الشرق

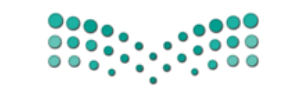

ورقة عمل

الصف / الخامس والسادس الابتدائى

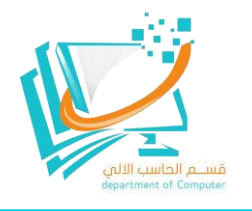

عنوان الدرس /الكائنات فى سكراتش

- ما هو الكائن الرسومي؟
  - 2 إذا أردنا أن نضيف كائن جديد، فإننا نتبع الخطوات التالية: ١-٣-
    - تم بكتابة الوصف المناسب للأيقونات في الصورة التالية:

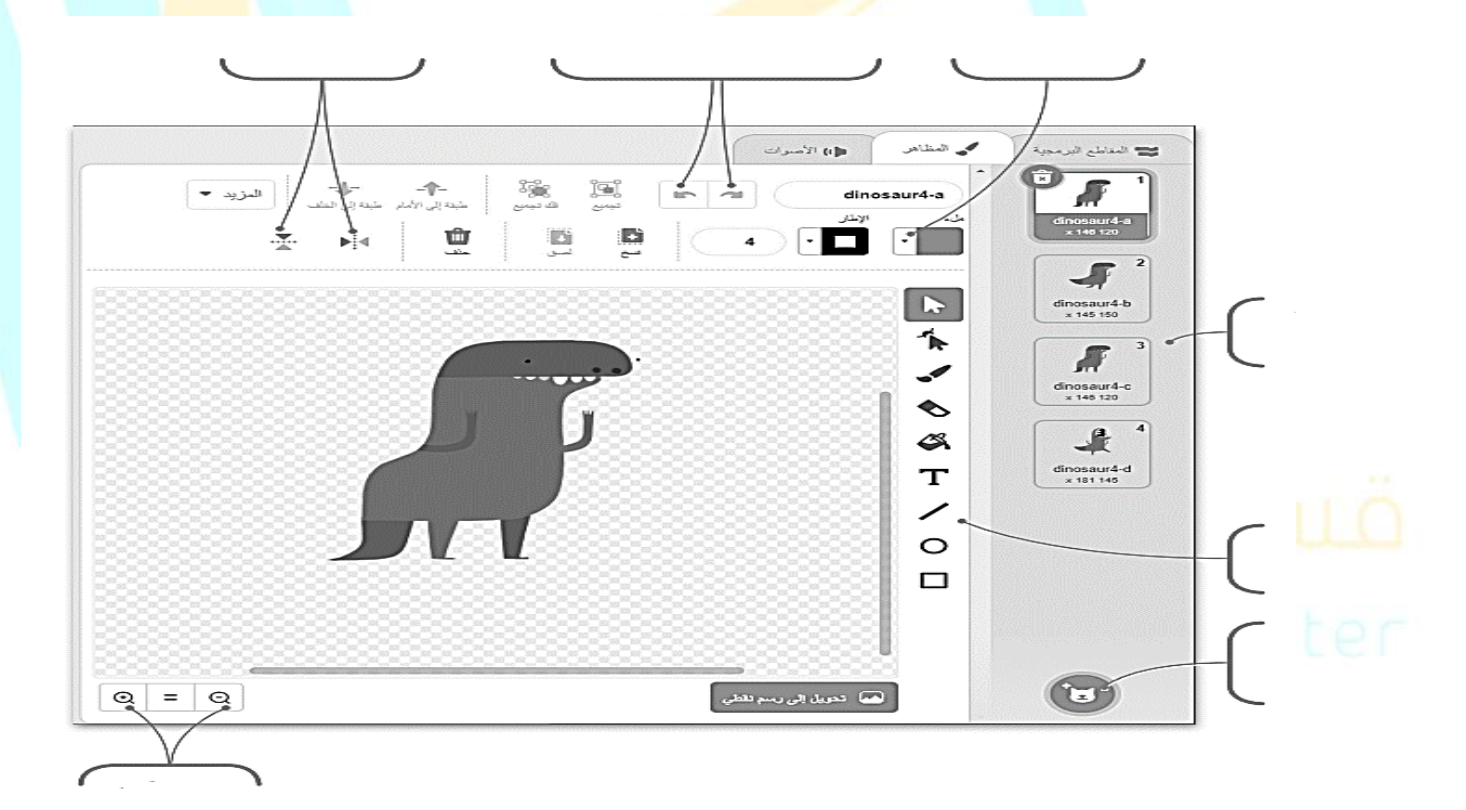

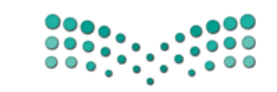

ورقة عمل

وزارق التـــــليم Ministry of Education

الصف / الخامس والسادس الابتدائى

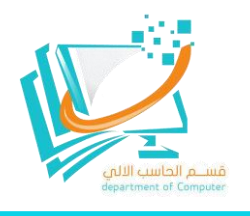

عنوان الدرس / المعاملات الشرطية

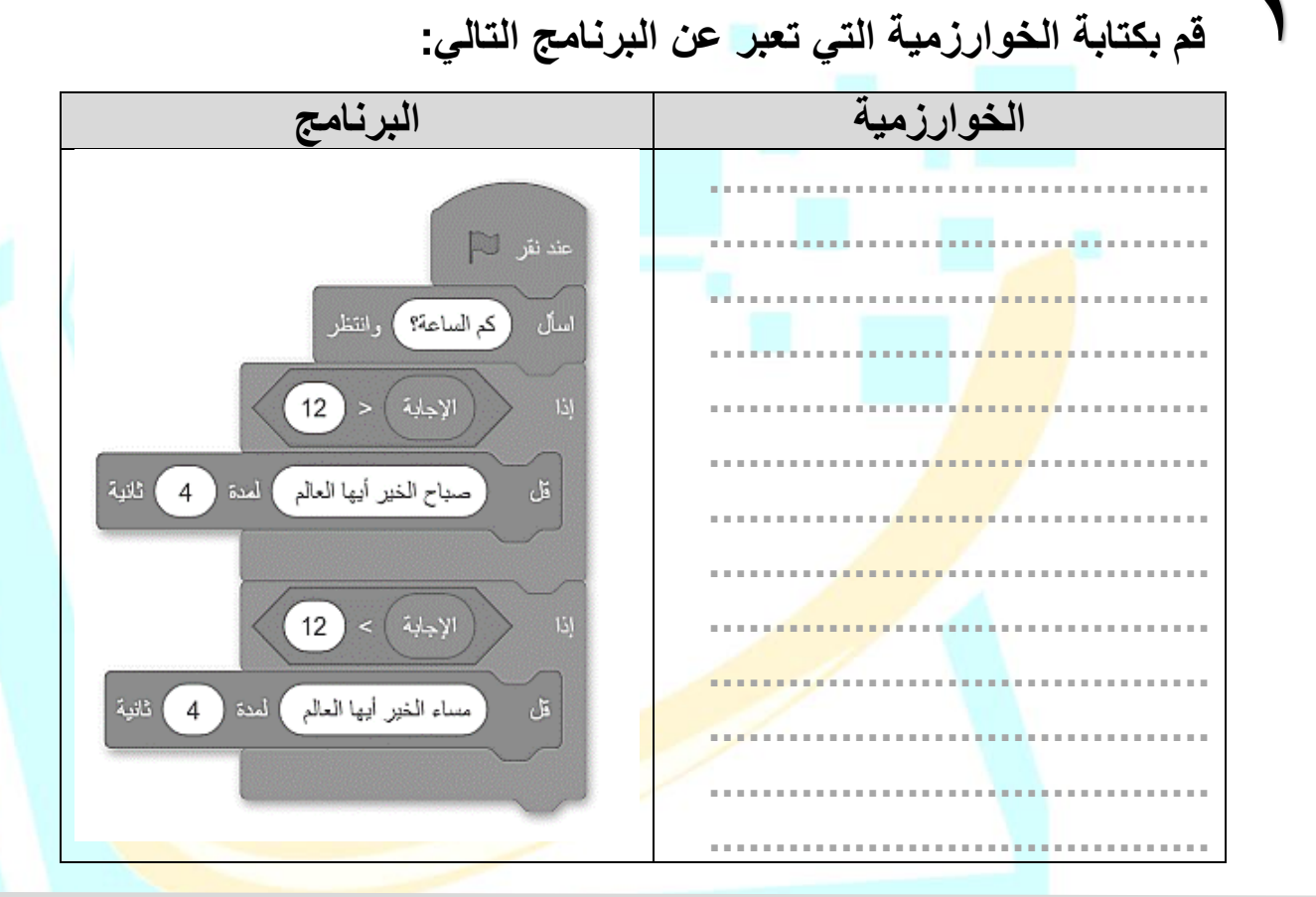

# 2

### لاحظ المقطع البرمجي في الصورة واملأ الجدول التالي:

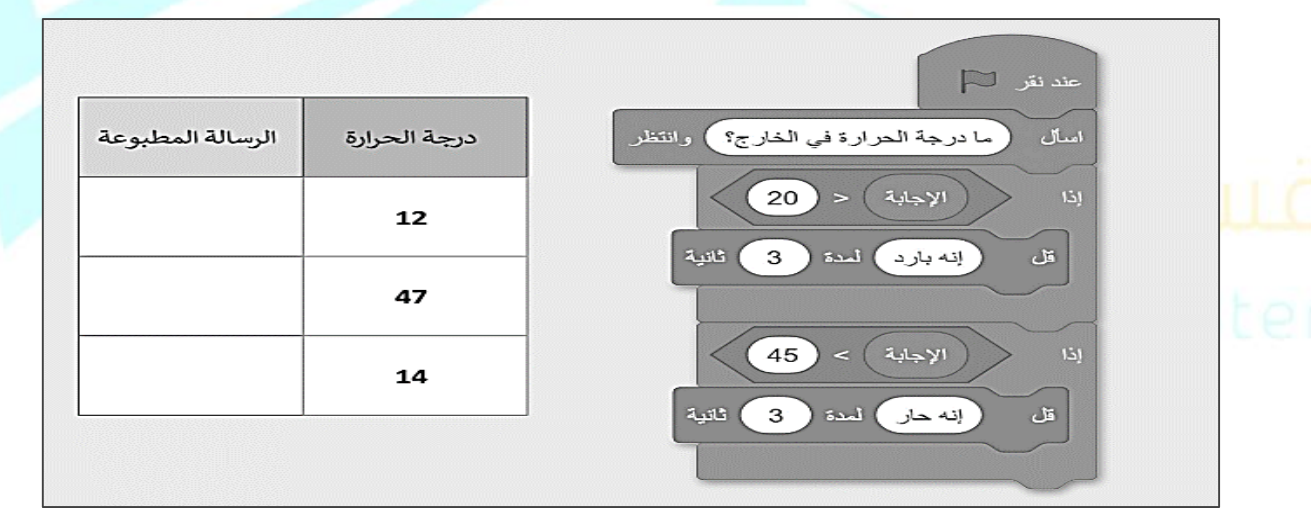

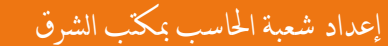